# 1. Application description

This application note describes how to implement a homing routine, using a function that aligns the load to the middle of the working area.

The homing procedure follows the algorithm below:

- move negative until the negative limit switch is reached;
- stop and set the current position to 0 [IU];
- move positive until the positive limit switch is reached;
- move to the middle of the working area;
- set this position as the system home position.

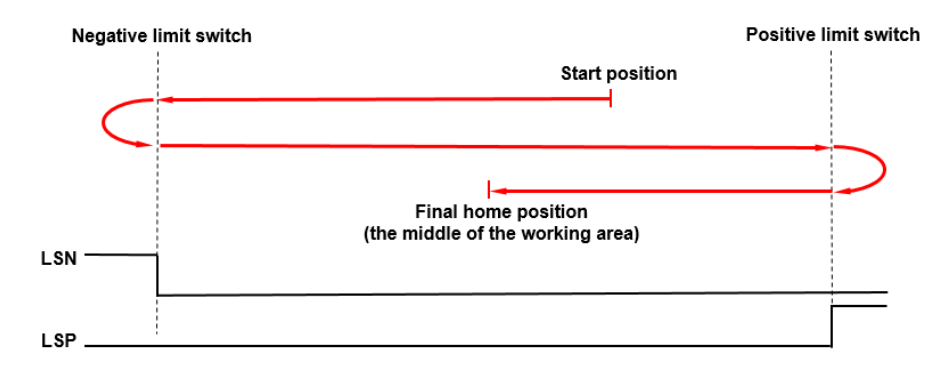

Figure 1. Homing steps

# 2. Application flow chart

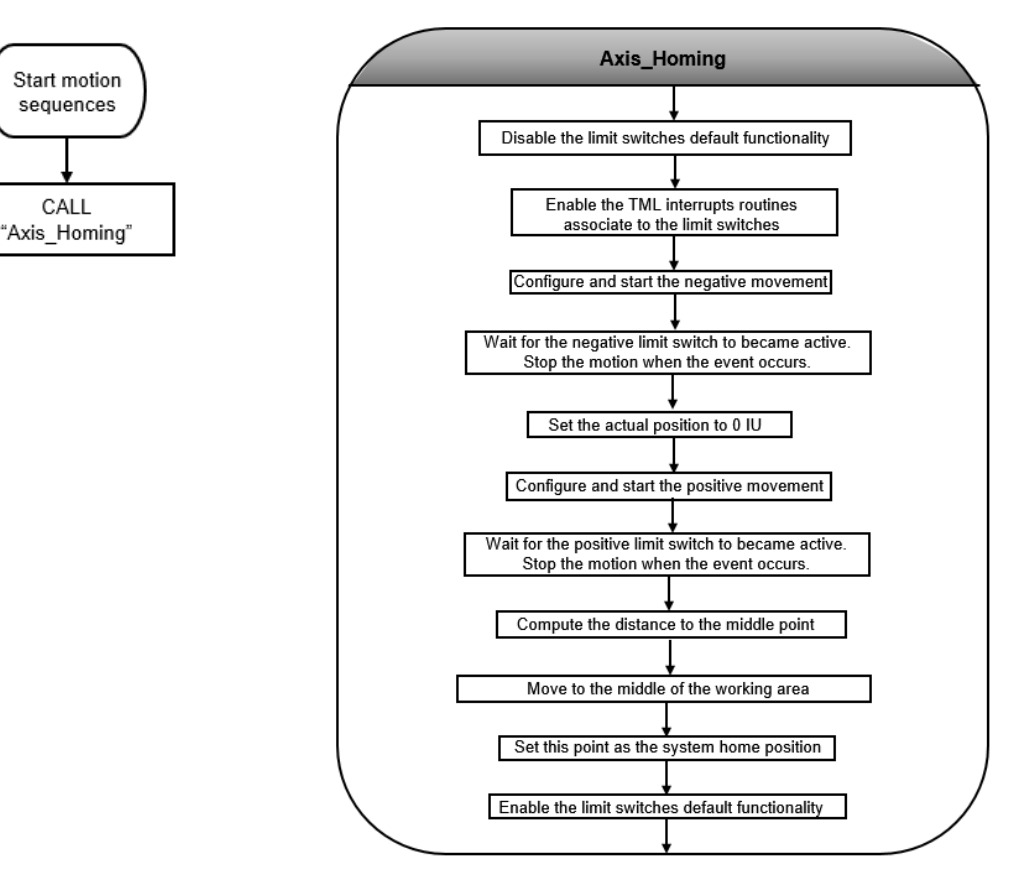

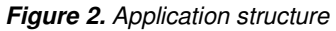

## 3. EasyMotion Studio implementation

| 🔁 Project            |                                                  |            |
|----------------------|--------------------------------------------------|------------|
| へ へ М 🕦 🕩 📽 🖾 🗃 群    | ' 🕼 [씨, T/- ] 📭 🔟 🎞   1일 3일 🎋 🍋 💐 MISC   🗲   641 | 1          |
| 🖃 🌇 Middle_Homing    | Main                                             |            |
| Untitled Application | Call function Axis_Homing                        | the states |
| S Setup              | 1 CALL Axis_Homing; //Call function Axis_Homing  | f#         |
| M Motion             |                                                  | ↓          |
| Homing Modes         |                                                  | 1          |
| 🖃 💼 Functions        |                                                  | ~          |
| Axis_Homing          |                                                  | $\sim$     |
| 🚺 Interrupts         |                                                  | {•}        |
| CAM Tables           |                                                  | (1)        |
|                      |                                                  | 8          |
|                      |                                                  |            |
|                      |                                                  |            |
|                      |                                                  |            |
|                      |                                                  |            |
|                      |                                                  |            |
|                      |                                                  |            |
|                      |                                                  |            |
|                      |                                                  |            |
|                      |                                                  |            |
|                      |                                                  |            |
|                      |                                                  |            |
|                      |                                                  |            |
|                      |                                                  |            |
|                      |                                                  |            |
|                      |                                                  |            |
|                      |                                                  |            |
|                      |                                                  |            |
|                      |                                                  |            |
| 1                    | )                                                |            |

Figure 3. Main section of the TML program

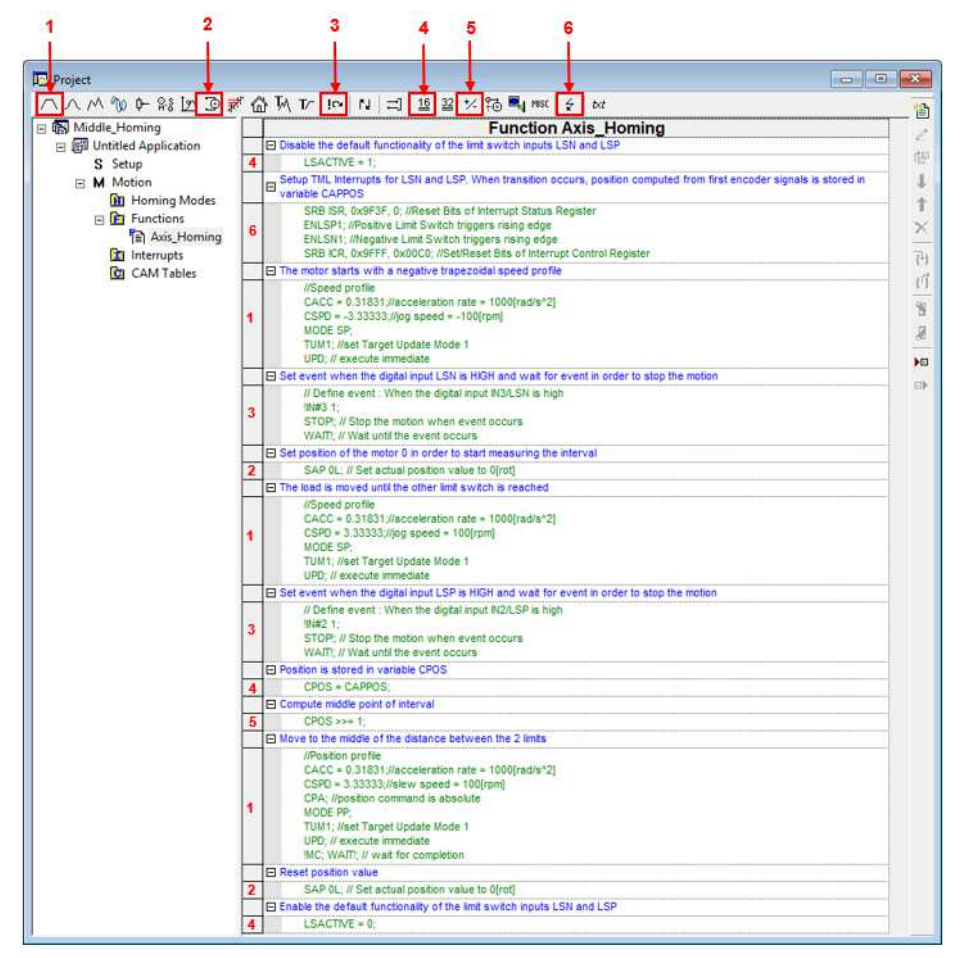

Figure 4. Function Edit

## 4. Detailed description of the EasyMotion Studio implementation

#### 4.1. Motion section

The code in the "Motion" section was generated using the button marked with 1 in Figure 3. Clicking on this button, the "Jumps and Function Calls" dialogue will open.

The "Jumps and Function Calls" dialogue allows controlling the TML program flow through unconditional or conditional jumps and unconditional, conditional or cancelable calls of TML functions. In this case, it was used to call the "Axis\_Homing" function.

| Jumps and Function                                                                                                    | Calls                                                                                 |             |    |                      | ?                       | ×      |
|----------------------------------------------------------------------------------------------------|---------------------------------------------------------------------------------------|-------------|----|----------------------|-------------------------|--------|
| Goto Gotal Gotal | at address, label<br>or<br>at address set in variable<br>ction<br>rrupt<br>call<br>d: | Axis_Homing | is | O EQ<br>O LT<br>O GT | C NEQ<br>C LEQ<br>C GEQ | than O |
|                                                                                                    | OK                                                                                    | Cancel Help |    |                      |                         |        |

Figure 5. How to call a TML function

#### 4.3. Functions section

The "Functions" section allows creating, renaming or removing a function. In this case, it was used to create the "Axis\_Homing" function that contains the functionality described in the first chapter.

Once a TML function is created, it will appear in the "Functions" section.

| Middle_Homing  Middle_Homing  Middl | Functions   |            |
|----------------------------------------------------------------------------------------------------|-------------|------------|
| S Setup<br>M Motion                                                                                                    | Axis_Homing | Add Rename |
| In Homing Modes<br>☐ Functions<br>『 Axis_Homing<br>Interrupts<br>CAM Tables                                                                                                    | Axis_Homing |            |

Figure 6. How to create a TML function

The code inside the "Axis\_Homing" function was generated using the buttons marked with 1 to 6 in Figure 4. Clicking on those buttons, the following programming dialogues will open.

• The "Assignment and Data Transfer – 16 bit Integer Data" dialogue (4) allows different operations with the 16-bit integer variables / parameters / registers. Here it was used to set the LSACTIVE parameter value to 1. This is deactivating the default functionality of the hardware limit switches. For more details please check the" Drive special inputs - Limit Switches" application note.

| Assignment & Data Transfer - 16 bit Integer Data | ? | $\times$ |
|--------------------------------------------------|---|----------|
| Set 16-bit variable     LSACTIVE                 |   |          |
| With value / <u>1</u> 6 bit variable / label     |   |          |
| C With C grogram address set in pointer variable |   |          |

Figure 7. How to disable the default functionality of the limit switch inputs

• The "Interrupt Settings" dialogue (6) allows to activate and/or deactivate the TML (Technosoft Motion Language) interrupts. In this case, it was used to activate "int 6- LSP programmed transition detected" and "int 7- LSN programmed transition detected" interrupts routines.

| Globally enable TML Interrupts<br>Globally disable TML Interrupts                                                                                                    | Enable/Disable              | TMI. Internuota                                                  | Reset previous TML                                                                                                    |                                                         | 1           |
|----------------------------------------------------------------------------------------------------|-----------------------------|------------------------------------------------------------------|----------------------------------------------------------------------------------------------------|---------------------------------------------------------|-------------|
| TML Interrupts                                                                                                    | Enable                      | Disable                                                          | interrupt requests                                                                                                    |                                                         |             |
| int0 - Enable input has changed                                                                                                    | <b></b>                     | F                                                                | E                                                                                                    |                                                         |             |
| int1 - Shert-circuit                                                                                                    | r -                         | Ê                                                                | E I                                                                                                    |                                                         |             |
| Int2 - Software protections                                                                                                    | E.                          | Г                                                                | E I                                                                                                    | Details                                                 |             |
| Int3 - Control error                                                                                                    | Ē                           | E F                                                              | i i                                                                                                    |                                                         | 1           |
| Int4 - Communication error                                                                                                    | F                           | Г                                                                | F I                                                                                                    |                                                         | 1           |
| Int5 - Position wraparound                                                                                                    | E                           | F                                                                | Ē                                                                                                    |                                                         | 1           |
| Int6 - LSP programmed transition detected                                                                                                    | ×                           | F                                                                | X                                                                                                    | Details                                                 |             |
| Int7 - LSN programmed transition detected                                                                                                    | ×                           | Г                                                                | ×                                                                                                    | Details                                                 |             |
| Int8 - Capture input transition detected                                                                                                    | Г                           | Г                                                                | C 1                                                                                                    | Details                                                 | T           |
| Int9 - Motion is completed / in velocity                                                                                                    | ٣                           | Г                                                                |                                                                                                    |                                                         | 1           |
| int10 - Time period has elapsed                                                                                                    | 1                           | Г                                                                | E L                                                                                                    | Details                                                 | 1           |
| Int11 - Event set has occurred                                                                                                    | E C                         | Г                                                                | Г                                                                                                    |                                                         | 1           |
| Int12 - Position trigger 1. 4 change detected                                                                                                    | 1                           | E                                                                | E                                                                                                    |                                                         | 1           |
|                                                                                                    |                             |                                                                  | w 1                                                                                                    |                                                         |             |
| OK                                                                                                    | Ca                          | nceli                                                            | lep                                                                                                    |                                                         |             |
| OK<br>witch Positive                                                                                                    | Ca<br>X                     | ncel i                                                           | iop                                                                                                    |                                                         | ×           |
| ok<br>witch Positive<br>erate limit switch interrupt on                                                                                                    | Ca                          | Limit Swite                                                      | ielp                                                                                                    | on                                                      | ×           |
| OK witch Positive reate limit switch interrupt on fit transition low -> high fit transition high -> low                                                                                                    | Ca<br>X                     | Limit Swite<br>General<br>C                                      | tep                                                                                                    | on                                                      | ×           |
| witch Positive witch Positive reate limit switch interrupt on transition low -> high transition high >> low encoder signals is stored in variable position computed from second enc at is stored in variable CAPPOS2. | Led from<br>CAPPOS<br>coder | Limit Swite<br>Generat<br>©<br>When th<br>first enc<br>aignals i | hep<br>h Negative<br>e limit switch interrupt -<br>transition low -> high<br>transition high -> low<br>ansition occurs, positi<br>oder signals is stored in<br>stored in variable CA | on computed f<br>n variable CAF<br>cond encode<br>PPOS2 | rom<br>PPOS |

Figure 8. Interrupt Settings dialogue

<u>**Remark**</u>: The limit switches interrupts were enabled to activate the position capture when the limit switches became active.

• The "Motion – Trapezoidal Profiles" dialogue (1) allows to program a position or speed profile. It was used to move the motor in the negative direction, as the first part of the homing procedure requires (move negative until the negative limit switch became active).

| Motion - Trapezoidal Prot      | files                                                                            |                                                                                                    |                                        | ?                                                           | Х                    |
|--------------------------------|----------------------------------------------------------------------------------|----------------------------------------------------------------------------------------------------|----------------------------------------|-------------------------------------------------------------|----------------------|
| Acceleration rate =            | C Position<br>Speed<br>1000<br>-100                                              | C Absolute<br>C Relative C Additive                                                                     | Execute<br>© Immediate  <br>© On event | Then wai<br>motion is<br>completer<br>Change Ev<br>Edit Eve | : until<br>d<br>vent |
| େ Gen<br>valu<br>C Gen<br>valu | erate new traject<br>es of position and<br>erate new traject<br>es of load/motor | ory starting from actual<br>speed reference<br>ory starting from actual<br>position and speed<br>Cancel | C Setup motion<br>don't start ex       | n data, but<br>kecution                                     |                      |

Figure 9. How to set a negative motion profile

• By default, when a limit switch became active, the drive stops the movement using a quick stop profile. In this case, the default functionality of the limit switches was deactivated, so a stopping mechanism is required, when the negative limit switch is reached, due to the above motion profile.

The stopping mechanism mentioned above, was implemented using the "Events" dialogue (3), that was set to wait until the negative limit switch became active and then, to stop the motor.

|                                                                                                    | Events                                                                                                    |                                                                   |                                         | ?                                                                                                    | ×    |                 |
|----------------------------------------------------------------------------------------------------|----------------------------------------------------------------------------------------------------|-------------------------------------------------------------------|-----------------------------------------|----------------------------------------------------------------------------------------------------|------|-----------------|
|                                                                                                    | Set Event<br>Change Even<br>Edit Event                                                                                    | None                                                              |                                         |                                                                                                    | Ŷ    |                 |
|                                                                                                    | ♥ Stop the mol<br>♥ Wait until the<br>♥ Exit from                                                                         | tion when the ever<br>e event occurs<br>the wait loop after<br>OK | nt occurs<br>a time equal wit<br>Cancel | h                                                                                                    | Ţ    |                 |
| Event Type                                                                                                    |                                                                                                    | ? ×                                                               | Event - Fu                              | nction of Input Status                                                                                                    |      | ? ×             |
| When actual a     Function of me     Function of me     After a wait tim     Function of re     Function of re     Function of re     Function of re     Function of re | motion is completed<br>ofor or load position<br>ofor or load speed<br>e<br>lerence<br>put status<br>22-bit variable value | Cancel<br>Help                                                    | When C                                  | 2nd encoder index<br>positive limit switch is triggered<br>negative limit switch is triggered<br>digital input INSALSN<br>home input | goes | i nigh<br>C low |

Figure 10. Setting an event on the IN(3)/LSN digital input

• Once the negative limit switch is reached, the motion stops and the actual position is set to 0, using the "Motion - Motor Commands" dialogue (2).

| Motion - Motor Commands                                                                                                    | × |
|----------------------------------------------------------------------------------------------------|---|
| C Activate the control loops and PWM outputs (AXISDN) C Deactivate the control loops and PWM outputs (AXISDFF) C Stop motion with acceleration / deceleration set C Immediate update C Update on event Set position: C Set actival position to C Value | - |
| C variable                                                                                                    | - |

Figure 11. How to set position value

• The "Motion – Trapezoidal Profiles" dialogue (1) is used again, to reverse the motor and go positively until the positive limit switch is reached.

| Motion - Trapezoidal Profiles                                                                                                    | ? ×                                                                                                    |
|----------------------------------------------------------------------------------------------------|----------------------------------------------------------------------------------------------------|
| C Position     C Absolute     C Belative     C Belative     C Additive                                                                                                    | Execute       Then wait until motion is completed         C On event       Change Event         Edit Event       Edit Event |
| ✓ Jog speed = 100 rpm ▼                                                                                                    |                                                                                                    |
| Generate new trajectory starting from actual<br>values of position and speed reference<br>Generate new trajectory starting from actual<br>values of load/motor position and speed     OK Cancel H | C Setup motion data, but<br>don't start execution                                                                           |

Figure 12. How to set a positive motion profile

• The positive limit switch detection is done using the "Events" dialogue (3). This time it is set to wait until the positive limit switch became active and then to stop the motion.

| Events<br>Set Event<br>Change E<br>Edit Event                                                                                                    | vent None                                                                       |                                    |                                                                                                    | ?         | ×                            |
|----------------------------------------------------------------------------------------------------|---------------------------------------------------------------------------------|------------------------------------|----------------------------------------------------------------------------------------------------|-----------|------------------------------|
| I Stop the<br>Vait uni<br>Exit fr                                                                                                    | motion when the event<br>il the event occurs<br>rom the wait loop after a<br>OK | occurs<br>time equal wit<br>Cancel | h Help                                                                                                    | (         |                              |
| Event Type  None  When actual motion is completed  Function of motor or load speed  After a wait time  Function of reference  Function of reference  Function of input status  Function of a2bit values  Function of a2bit values  Function of a2bit values  Function of a2bit values  Function of a2bit values  Note: Status  Note: Status  Note: | f X<br>OK<br>Cancel<br>Help                                                     | When C                             | encoder index<br>2nd encoder index<br>positive limit switch is trigger<br>negative limit switch is trigger<br>digital input<br>(N27LSP<br>home input | ed<br>red | goes C high<br>C low<br>Help |

*Figure 13.* Setting an event on the IN(2)/LSP digital input

• The "Assignment and Data Transfer – 16 bit Integer Data" dialogue (4) is used to set the command position with the captured position (when the positive limit switch was reached).

| Assignment & Dat                     | a Transfer - 16                | bit Integer Data                                                                                                    | ?      | Х |
|--------------------------------------|--------------------------------|----------------------------------------------------------------------------------------------------|--------|---|
| <ul> <li>Set 16-bit value</li> </ul> | ariable CPOS                   |                                                                                                    |        |   |
| With vi                              | alue / 16 bit varia            | able / label CAPPOS                                                                                                    |        |   |
| C With                               | C data<br>C program<br>C E2ROM | memory contents, located at<br>address set in pointer variable                                                         |        |   |
| C With                               | C low<br>C high                | part of 32-bit variable                                                                                                |        |   |
| C With th                            | e inverse (-) of v             | ariable                                                                                                    |        |   |
| O Using A                            | AND mask                       | h and OR mask h                                                                                                    |        |   |
| C With cl<br>of data                 | necksum<br>located in<br>C     | data memory between address<br>program<br>E2ROM and                                                                    | h<br>h |   |
| C Set C<br>C                         | data addre<br>program<br>E2ROM | nory contents, located at<br>ess set in pointer variable<br>with value/variable<br>then increment the pointer variable |        |   |
|                                      | OK                             | Cancel Help                                                                                                    |        |   |

Figure 14. Position stored in variable CPOS

**<u>Remark</u>**: If the limit switches interrupts are active, then each time one of the limits is reached the drive saves automatically the actual position in the CAPPOS internal variable.

• Since the positon was set to 0 IU when the negative limit switch was reached, the position captured now represents the exact distance (in encoder counts) between the two limit switches. So, the middle point can be computed by dividing this value to 2.

At the processor level, the division is done through repetitive subtractions. Since the captured position needs to be divided to half, the shifting operations can be also used. The shift to the right, with 1 bit is equivalent with the division with 2<sup>1</sup> and it is also executed faster than the division. That is why the shifting operation is used instead the division.

The shifting operations are available in the "Arithmetic Operations" dialog (5).

| Arithmetic Operations                                          | ?          | × |
|----------------------------------------------------------------|------------|---|
| C Add to variable the value/variable                           |            |   |
| C Subtract from variable the value/variable                    |            |   |
| C Set PROD register with the product of variable               |            |   |
| and value/16 bit variable C Left <<<br>C Right>>               | bits (015) |   |
| C Divide 32 bit variable by the value of 16 bit variable       |            |   |
|                                                                |            |   |
| C Shift C Left <<<br>C Right >> product register by bits (015) |            |   |
| OK Cancel Help                                                 |            |   |

Figure 15. Compute the distance to the middle point

• Once the middle point coordinate is computed, the load is moved there using the "Motion – Trapezoidal Profiles" dialogue (1).

| Motion - Trapezoidal Profiles                                                                                                    | ? ×                                               |
|----------------------------------------------------------------------------------------------------|---------------------------------------------------|
| C Position     C Position     C Speed     C Relative     Acceleration rate =     1000     Irad/s <sup>2</sup> 2     Slew speed =     100     Irpm     Position to reach =                       | Iditive                                           |
| Generate new trajectory starting from actual<br>values of position and speed reference<br>Generate new trajectory starting from actual<br>values of load/motor position and speed     OK Cancel | C Setup motion data, but<br>don't start execution |

Figure 16. Position Profile

**<u>Remark</u>**: The profile above is absolute, because the value computed above represents the position to reach (the absolute position) not the position increment.

• After the load reaches the middle of the working area, the respective position is set to 0 and represents the system homing point. This operation was done using the "Motion - Motor Commands" dialogue (2).

| Motion - Motor Commands                                  | × |
|----------------------------------------------------------|---|
| C Activate the control loops and PWM outputs (AXISON)    |   |
| C Deactivate the control loops and PWM outputs (AXISOFF) |   |
| C Stop motion with acceleration / deceleration set       |   |
| C Immediate update                                       |   |
| C Update on event                                        |   |
| Set position:<br>© Set actual position to<br>© variable  |   |
| C Set quick stop deceleration rate to C value            | - |
| 0K Cancel Help                                           |   |

Figure 17. Reset position value

• Before returning from function, the "Assignment and Data Transfer – 16 bit Integer Data" dialogue (4) is used to restore the limit switches default functionality by setting the LSACTIVE variable value to 0 (for reference, see Figure 7).